# **Course Materials**

Print Book List

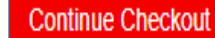

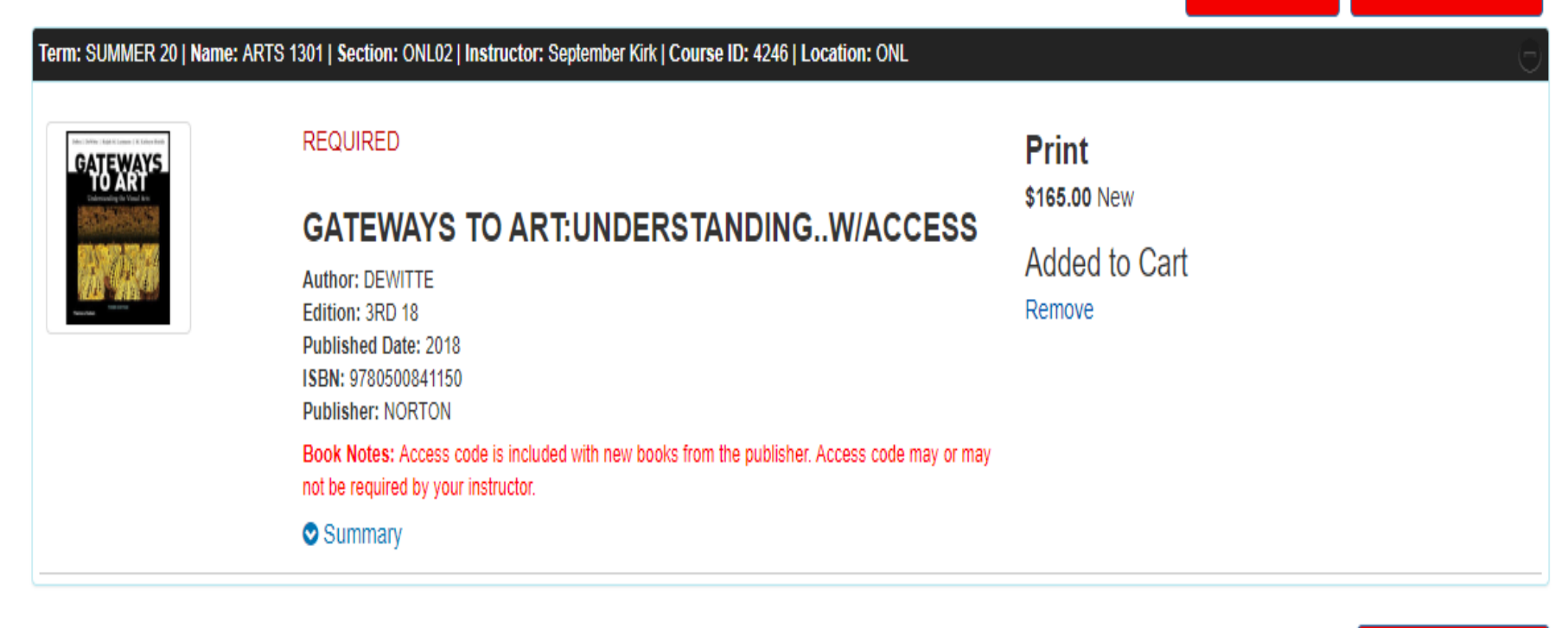

**Continue Checkout** 

After adding items to your cart select (continue checkout).

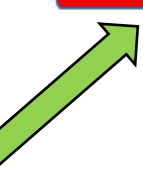

## Shopping Cart

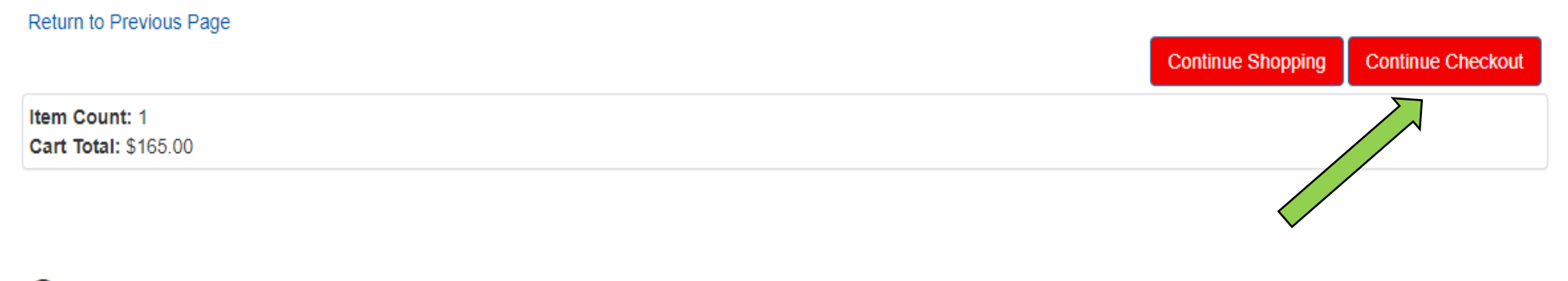

## Courses

| SUMMER 20 | 0 ARTS 1301   SECTION ONL02   INSTRUCTOR September Kirk                           | QTY | Price        | 8 |
|-----------|-----------------------------------------------------------------------------------|-----|--------------|---|
| GATEWAYS  | GATEWAYS TO ART: UNDER STANDINGW/ACCESS<br>AUTHOR: DEWITTE<br>ISBN: 9780500841150 | 1   | \$165.00 NEW | 8 |

Click (continue checkout) again.

| Textbooks -                                                      | Supplie | If the condition (New/Used) of a textbook you ordered is no longer available, may we substitute with another condition?<br>If you choose 'No' your order will be cancelled if we do not have your preferred condition available. |                   | Locations         |
|------------------------------------------------------------------|---------|----------------------------------------------------------------------------------------------------|-------------------|-------------------|
| Return to Previous Page<br>Item Count: 1<br>Cart Total: \$165.00 |         | O NO Continue Back                                                                                                    | Continue Shopping | Continue Checkout |

#### Courses

| SUMMER 20          | ARTS 1301   SECTION ONL02   INSTRUCTOR September Kirk                           | QTY | Price        | ۲ |
|--------------------|---------------------------------------------------------------------------------|-----|--------------|---|
| GATEWAYS<br>TO ART | GATEWAYS TO ART:UNDERSTANDINGW/ACCESS<br>AUTHOR: DEWITTE<br>ISBN: 9780500841150 | 1   | \$165.00 NEW | * |

You will need to answer the prompted question to move forward.

|                                       | Continue Shopping Payment Options    |
|---------------------------------------|--------------------------------------|
| Item Count: 1<br>Cart Total: \$165.00 | Cart Total Substitutions:<br>\$165.0 |
|                                       |                                      |

## Courses

| SUMMER 20<br>Preferences: | SUMMER 20 ARTS 1301   SECTION ONL02   INSTRUCTOR September Kirk Preferences: |                                 |                               |              |   |  |  |  |  |
|---------------------------|------------------------------------------------------------------------------|---------------------------------|-------------------------------|--------------|---|--|--|--|--|
| Substitute: YES           | S                                                                            | Update Order: ADD ONLY REQUIRED | Update Preference: NEW<br>QTY | Price        | ۲ |  |  |  |  |
|                           | GATEWAYS TO ART:UNDERSTANDING<br>AUTHOR: DEWITTE<br>ISBN: 9780500841150      | .W/ACCESS                       | 1                             | \$165.00 NEW | 8 |  |  |  |  |
| Substitute : YES          | S 🕜                                                                          |                                 |                               |              |   |  |  |  |  |

## Select (Payment Options).

# Log In

Enter your e-mail address: \*

I am a Guest User. (No Password Required.)
I am a returning customer, and my password is:

Password
Forgot Your Password?
Register Here
Login
Please enter your login information

You will need to login/create an account if you are paying with financial aid.

1. Select Address

2. Shipping Method

3. Payment Options

Email Us

## Planning on paying with Student Financial Aid? .

Click here to see what items in your cart are covered by your Financial Aid funds. If you have questions regarding the balance available for Student Financial Aid charges, please contact the TVCC Financial Aid office at (903) 675-6233 or by

email at finaidinfo@tvcc.edu. - or -Continue to Checkout Your Order View Cart (Estimates) Number Of Items: 1 Course Materials: \$165.00 \$0.00 Shipping: Handling: \$0.00 Total Before Tax: \$165.00 Estimated Taxes: \$0.00 Grand Total: \$165.00 Need Help? Call us: 903-675-6223 Returns Policy

If you are planning on paying with financial aid, click the link in blue to see if you have enough funds to cover all of your items. If you want to skip this step and check out you will need to select the red (continue to checkout) button.

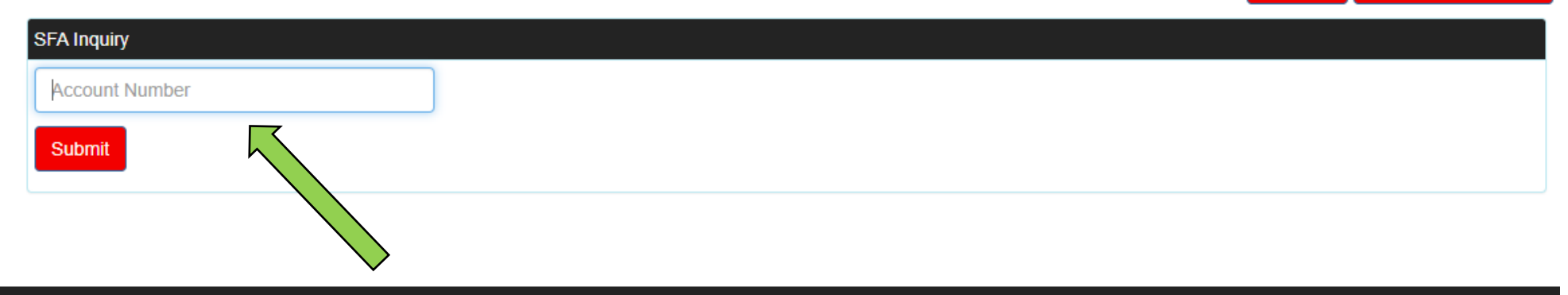

# Put in your TVIN number. If you do not have this it can be found in your cardinal connection under "user profile."

| You are financially responsible for any portion of your order not cover coverage and order delivery method. The final tax charged may vary | ered by your available Financi<br>y. | al Aid funds. The tax calculated | Log Out<br>I on this order is an estimate based | Return To Checkout           o         Our Financial Aid |
|----------------------------------------------------------------------------------------------------|--------------------------------------|----------------------------------|-------------------------------------------------|----------------------------------------------------------|
| SFA Coverage<br>Item                                                                                                    | Price                                | Covered                          | Not Covered                                     | Remove                                                   |
| GATEWAYS TO ART: UNDERSTANDINGW/ACCESS                                                                                                    | \$165.00                             | \$165.00                         | \$0.00                                          | Remove                                                   |
| TOTALS:                                                                                                    |                                      | \$165.00                         | \$0.00<br>Pay This Amount                       |                                                          |

A list of the items that are in the cart will show up with the dollar amount covered/ not covered beside them. After you have seen the inquiry you need to click (Return to checkout).

| 1. Select Address                                                                                        | 2. Shipping Method      | 3. Payment Options                                  |                    |
|----------------------------------------------------------------------------------------------------|-------------------------|-----------------------------------------------------|--------------------|
| Billing Address Change                                                                                   | Shipping Address Change | Your Order                                          | View Cart          |
|                                                                                                    |                         | Number Of Items:                                    | 1                  |
| **                                                                                                    |                         | Course Materials:                                   | \$165.00           |
|                                                                                                    |                         | Shipping:<br>Handling:                              | \$0.00<br>\$0.00   |
| If planning to pay by credit card, the billing address on th must match the billing address on the card. | le order                | Total Before Tax:<br>Estimated Taxes:               | \$165.00<br>\$0.00 |
|                                                                                                    |                         | Grand Total:                                        | \$165.00           |
| Continue                                                                                                 |                         | Call us: 903-675-6223<br>Returns Policy<br>Email Us |                    |

If you are already logged into your account the billing/shipping information should show up on this screen. Please verify that the address information that automatically inputs is the correct address. Make any changes that are needed and make sure you select <u>update</u> to keep any changes that were made. Select (continue).

| 1. Select Address                | 1. Select Address 2. Shipping Method |                                         | 3. Payment Options |  |  |
|----------------------------------|--------------------------------------|-----------------------------------------|--------------------|--|--|
| Choose Shipping Meth             | od                                   | Your Order                              | View Cart          |  |  |
| Fed Ex Home Delivery est. \$0.00 | ~                                    | Number Of Items:                        | 1                  |  |  |
|                                  |                                      | Course Materials:                       | \$165.00           |  |  |
| Continue                         |                                      | Shipping:<br>Handling:                  | \$0.00<br>\$0.00   |  |  |
| T                                |                                      | Total Before Tax:<br>Estimated Taxes:   | \$165.00<br>\$0.00 |  |  |
|                                  |                                      | Grand Total:                            | \$165.00           |  |  |
|                                  |                                      | Need Help?                              |                    |  |  |
|                                  |                                      | Call us: 903-675-6223<br>Returns Policy |                    |  |  |

Choose the shipping method of your choice and then select (continue).

|                       | 1. Select Address     2. Shipping Method     3. Payment Options |  |                                                     |                     |
|-----------------------|-----------------------------------------------------------------|--|-----------------------------------------------------|---------------------|
| Payment Information   |                                                                 |  | Your Order                                          |                     |
| Promo Code            |                                                                 |  | Number Of Items:                                    | view Cart           |
| Choose Payment Option |                                                                 |  | Course Materials:                                   | \$165.00            |
| Credit Card ~         |                                                                 |  | Shipping:<br>Handling:                              | \$0.00<br>\$0.00    |
| VISA V                |                                                                 |  | Total Before Tax:<br>Estimated Taxes:               | \$165.00<br>\$11.14 |
| Card Number           |                                                                 |  |                                                     |                     |
| Name on Card          |                                                                 |  | Grand Total:                                        | \$176.14            |
| Expiration Date       |                                                                 |  | Need Help?                                          |                     |
| Card CVV              |                                                                 |  | Call us: 903-675-6223<br>Returns Policy<br>Email Us |                     |
|                       |                                                                 |  | Email Us                                            |                     |

If paying with Student financial aid you will need to select the arrow beside credit card and select the (student financial aid) option.

| $\sim$ |  | $\sim$ | $\sim$ | • | $\sim$ | $\sim$ | • |
|--------|--|--------|--------|---|--------|--------|---|
|        |  |        |        |   |        |        |   |

|                                                                               | 1. Select Address                                                                               | 2. Shipping Method                                                         | 3. Pa                                                        | ayment Options                                      |                  |
|-------------------------------------------------------------------------------|-------------------------------------------------------------------------------------------------|----------------------------------------------------------------------------|--------------------------------------------------------------|-----------------------------------------------------|------------------|
| Payment Information                                                           |                                                                                                 |                                                                            |                                                              | Your Order                                          | View Cart        |
| Promo Code                                                                    |                                                                                                 |                                                                            |                                                              | Number Of Items:                                    | 1                |
| Choose Payment Option                                                         |                                                                                                 |                                                                            |                                                              | Course Materials:                                   | \$165.00         |
| Student Financial Aid                                                         | ~                                                                                               |                                                                            |                                                              | Shipping:<br>Handling:                              | \$0.00<br>\$0.00 |
| Student ID Number                                                             |                                                                                                 |                                                                            |                                                              | Total Before Tax:                                   | \$165.00         |
| Click here to see what item<br>for Student Financial Aid ch<br>Order Comments | s in your cart are covered by your Financial A<br>larges, please contact the TVCC Financial Aic | id funds. If you have questions reg<br>I office at (903) 675-6233 or by em | arding the balance available<br>nail at finaidinfo@tvcc.edu. | Grand Total: Submit Payment                         | \$176.14         |
|                                                                               |                                                                                                 |                                                                            |                                                              | Need Help?                                          |                  |
| Review Cart Edit Cart                                                         |                                                                                                 |                                                                            |                                                              | Call us: 903-675-6223<br>Returns Policy<br>Email Us |                  |
| GATEWAYS TO<br>SUMMER 20 A<br>New Preferred                                   | DART:UNDERSTANDINGW/ACCESS<br>RTS 1301 ONL02 4246                                               | QTY: 1                                                                     | \$165.00                                                     |                                                     |                  |
| Submit Payment                                                                |                                                                                                 | Grand Total: \$                                                            | 176.14                                                       |                                                     |                  |

Once all of your payment information is input. You will need to select (Submit Payment.) At this point the order is complete and you should receive a confirmation email with an order number.